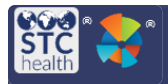

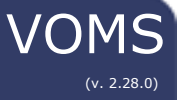

## **Prebooking Request**

Once the state assigns providers to prebooking and creates a prebooking order set, providers may prebook vaccines using the Prebooking Request.

## **Prebooking Request**

- 1. Select **Orders & Returns** from the left side menu and then **Prebooking Request**.
- Select a **Prebooking Category**. Depending on what the provider is assigned to, there may be more than one category available to select from.

| Provider Prebooking Request |                 |                                            |   |  |  |  |
|-----------------------------|-----------------|--------------------------------------------|---|--|--|--|
| Choose a Prebo              | oking Category: | Select Prebooking Category                 | * |  |  |  |
|                             |                 | AUGTEST<br>CAT                             |   |  |  |  |
| Placeholder                 |                 | FLUSEASON 2019-2020 TEST<br>Future<br>JJJ2 |   |  |  |  |

 Once a category has been selected, the Prebooking Order Set assigned to the provider will auto-populate along with two tabs: Shipping Info and Provider Request.

| Provider Prebooking Request   |                                   |   |  |  |
|-------------------------------|-----------------------------------|---|--|--|
| Choose a Prebooking Category: | FLU-2019 (LEGACY) 👻               |   |  |  |
| Prebooking Order Set:         | PREBOOKING NON-RESTRICTED FUNDING |   |  |  |
|                               |                                   |   |  |  |
| SHIPPING INFO                 |                                   | > |  |  |
| PREBOOKING REQUEST            | ~                                 |   |  |  |

4. Select the **Shipping Info** tab to review or edit the shipping information and delivery times if needed.

| Organization: a Tender Teach<br>Postatrice Uic<br>PNI: 20214<br>a Tender Toach Postatrics Uic | If the address centaria errors, the<br>worker much enables (the cable,<br>To choopy year richway address,<br>phase cal (1555) 867-5077 | Primary Vacche Conditator:                                                         |
|-----------------------------------------------------------------------------------------------|----------------------------------------------------------------------------------------------------|------------------------------------------------------------------------------------|
| DELIVERY HOURS                                                                                | ទ                                                                                                    | DELIVERY INSTRUCTIONS                                                              |
| Monday                                                                                        |                                                                                                    | Densitienter Delwery) Inamhere. Driver will only an Delwery Hours specified to the |
| Tuesday                                                                                       |                                                                                                    | left for vold did wery fames.                                                      |
| Genesday                                                                                      |                                                                                                    |                                                                                    |
| Thursday                                                                                      |                                                                                                    |                                                                                    |
| Fiday                                                                                         |                                                                                                    |                                                                                    |
| Saturday                                                                                      |                                                                                                    |                                                                                    |
| Sanday                                                                                        |                                                                                                    |                                                                                    |
|                                                                                               |                                                                                                    |                                                                                    |

- Scroll down to the Provider Request section and enter the requested number of doses in the Doses Requested field for each vaccine. The doses requested must be equal to or above the minimum order quantity.
  - a. If a vaccine in the order set is not needed, enter in a 0.

| Dtap, 5 Pertussis Antigens<br>Dapticel<br>10 pack: VIALS<br>NDC: 49201-0286-10<br>Funding VFC                                                   | 0 |
|----------------------------------------------------------------------------------------------------|---|
| Influenza Inj Quadrivalent W/Presv. 6+ Mos<br>Fluzone Quadrivalent<br>15 pack<br>NDC: 49281-0625-15<br>Funding: STATE                           | 0 |
| Influenza Inj Quadrivalent, Pres Free<br>Fuzone Quadrivalent<br>1 pack - SYRINGES<br>NOC. 49281-0416-50<br>Funding: <b>317</b>                  | 0 |
| Influenza, Injectable, Quadrivalent, Preservative Free, Pediatric<br>Fluzone Quadrivalent, Peds<br>1 pack<br>NDC: 47201-0516-25<br>Funding: VFC | 0 |
| Influenza, Injectable,Quadrivalent, Preservative Free, Pediatric<br>Preservative Free Fluzone Qiv<br>1 pack - VIALS<br>NOC: 47281-0516-25       | ۰ |

- 6. Select **Submit**.
- 7. Click **Yes** on the Save Confirmation screen.

|   |                                                           | COLUMN STATISTICS              |                       | After All |
|---|-----------------------------------------------------------|--------------------------------|-----------------------|-----------|
| D | _                                                         | Save Confirmation              | c                     | 0         |
|   |                                                           |                                | ENTER .               |           |
|   | 79                                                        | Are you save you wish to save? | IRCSS STREET          |           |
|   |                                                           |                                | RO                    |           |
|   | A-MYRS                                                    | Service Mark                   | ICH FEDATRICS LLC     |           |
|   | 25356-58:AVE                                              | CONCEL YES                     | CRAPHLY HEALTH CENTER |           |
|   | 12ME4-BEWERCHERCHERCHERCHERCHERCHERCHERCHERCHERCH         |                                |                       |           |
|   | WITEST - CON TEST SITE (TRANNED / CONTEST SITE (TRAINING) |                                |                       |           |
|   | NE VEC HN- OCH TEST SITE (TRANING                         |                                |                       | 0         |

8. Click Close.

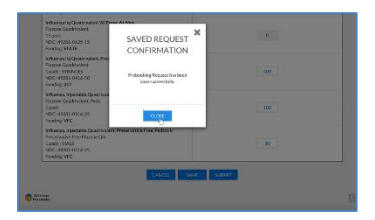

 Once a prebooking request for a category has been made, changes cannot be made until the next cycle. Contact your state administrator for any changes that need to be made.